# VPN 用 MAC アドレス取得方法

# 【第1版】 2020年12月09日

| 作成日   | 2020年12月9日       |
|-------|------------------|
| 最終更新日 | 2020 年 12 月 14 日 |

| 版数      | 日付         | 更新内容      |
|---------|------------|-----------|
| 1       | 2020/12/09 | 新規作成      |
| 1. 0. 1 | 2020/12/14 | 物理アドレスを強調 |
|         |            |           |
|         |            |           |
|         |            |           |
|         |            |           |

# 目次

| 1.   | 概要                      | .2 |
|------|-------------------------|----|
| 2.   | Mac アドレスの確認方法           | .3 |
| 2.   | 1 Windows10             | .3 |
| 2. 2 | 2 macOS(MacBook、iMacなど) | .5 |

### 1. 概要

VPN 利用や MAC アドレス登録のため、使用機器の MAC アドレスの調査方法についてまとめました。 以下の機器についてまとめましたが、バージョンによって、多少画面が異なる場合がありますが、ご了承くだ さい。

Windows10 macOS(MacBook、iMacなど)

MAC アドレス(物理アドレス)は、ネットワーク上で一意に識別するための値で、基本的にポート毎に存在します。

有線接続と無線接続は別の MAC アドレスになりますし、複数の有線ポートがある場合はそれぞれ MAC アドレス が異なります。

## 2. Mac アドレスの確認方法

#### 2.1 Windows10

(1) コマンドプロンプトでの確認

画面左下の赤枠で「cmd」と入力し、検索された「コマンドプロンプト」をクリックします。

| すべて アブリ ドキュメント ウェブ その他 🗸                                    |
|-------------------------------------------------------------|
| 最も一致する検索結果                                                  |
| עדב אעדב אעדב דעדל דעדל דעדע<br>דידע                        |
| 仕事および Web を検索                                               |
| <ul> <li>         cmd - 仕事および Web の検索結果を表示      </li> </ul> |
|                                                             |
|                                                             |
|                                                             |
|                                                             |
|                                                             |
|                                                             |
|                                                             |
|                                                             |
| ,                                                           |

表示されたコマンドプロンプトで「ipconfig/all」を入力し enter キーを押します。

#### (2) 有線接続

有線接続の名前は「イーサネット アダプタ イーサネット」「ローカルエリア接続」などいろいろありますが、 以下の例ですと赤枠の「物理アドレス」が有線接続の MAC アドレスになります。

| マンド プロンプト                                                                                          |    |
|----------------------------------------------------------------------------------------------------|----|
| Microsoft Windows [Version 10.0.19042.630]<br>(c) 2020 Microsoft Corporation. All rights reserved. |    |
| C:¥Users¥ >ipconfig/all                                                                            |    |
| Windows IP 構成                                                                                      |    |
| ホスト名<br>ブライマリ DNS サフィックス<br>ノード タイブ<br>IP ルーティング有効<br>WINS プロキシ有効<br>DNS サフィックス検索一覧                |    |
| イーサネット アダプター イーサネット:                                                                               |    |
| 接続固有の DNS サフィックス :                                                                                 | er |

(3)無線接続

無線接続の名前は「Wireless LAN adapter Wi-Fi」などいろいろありますが、以下の例ですと赤枠の「<mark>物理ア</mark> ドレス」が無線接続の MAC アドレスになります。

「Wireless・・・」の段落が複数ある場合がありますが、無線接続をしているとき IPv4 アドレスに 172. xxx. xxx. xxx など IP アドレスが表示されている段落の「物理アドレス」が対象になります。

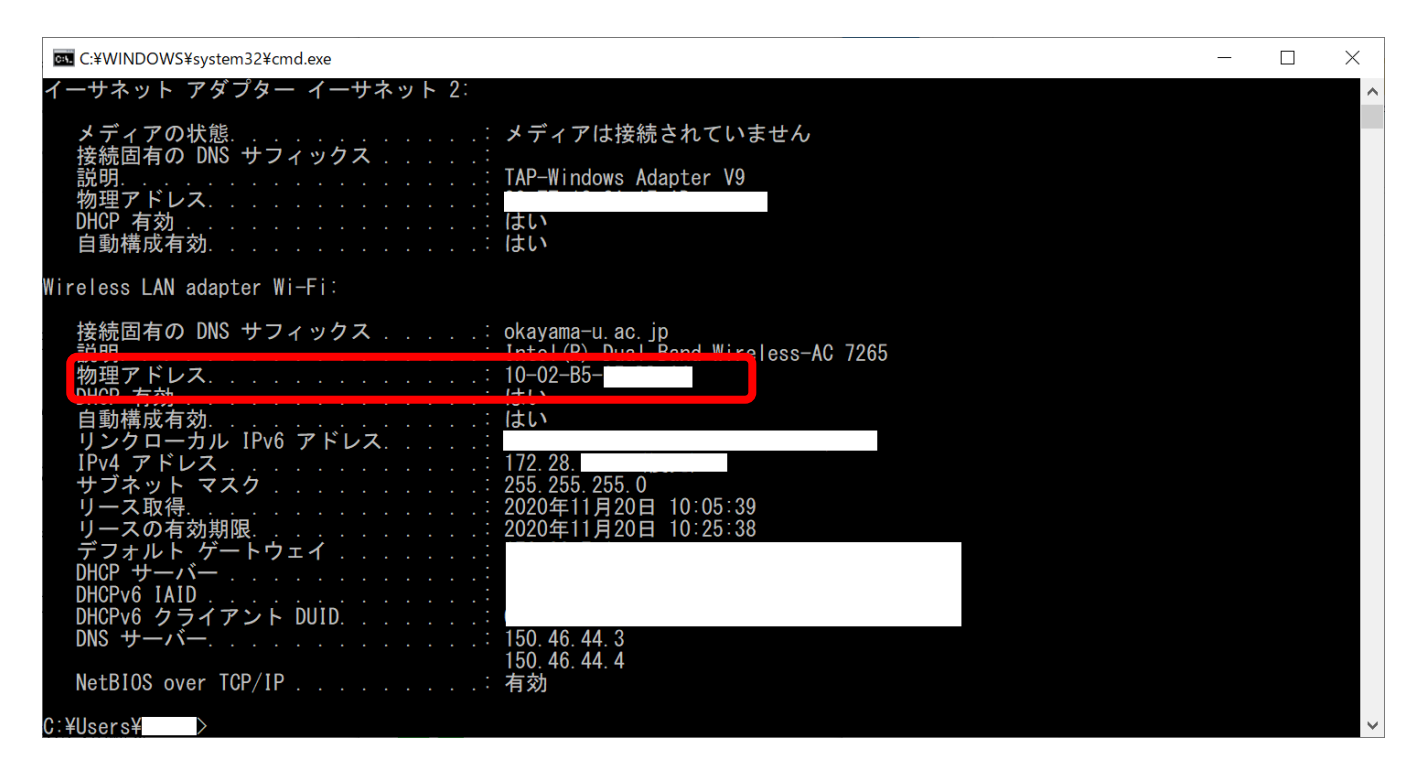

#### 2.2 macOS(MacBook、iMac など)

(1) 画面左上のアップルメニューをクリックし、「システム環境設定」をクリックします。

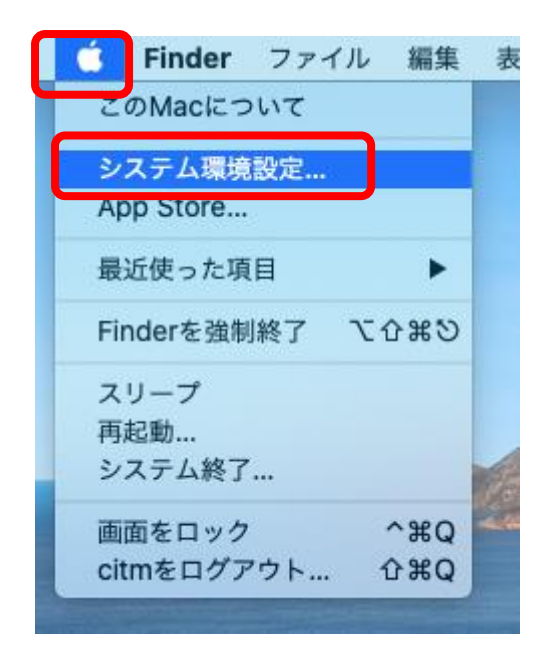

(2) 赤枠の「ネットワーク」をクリックします。

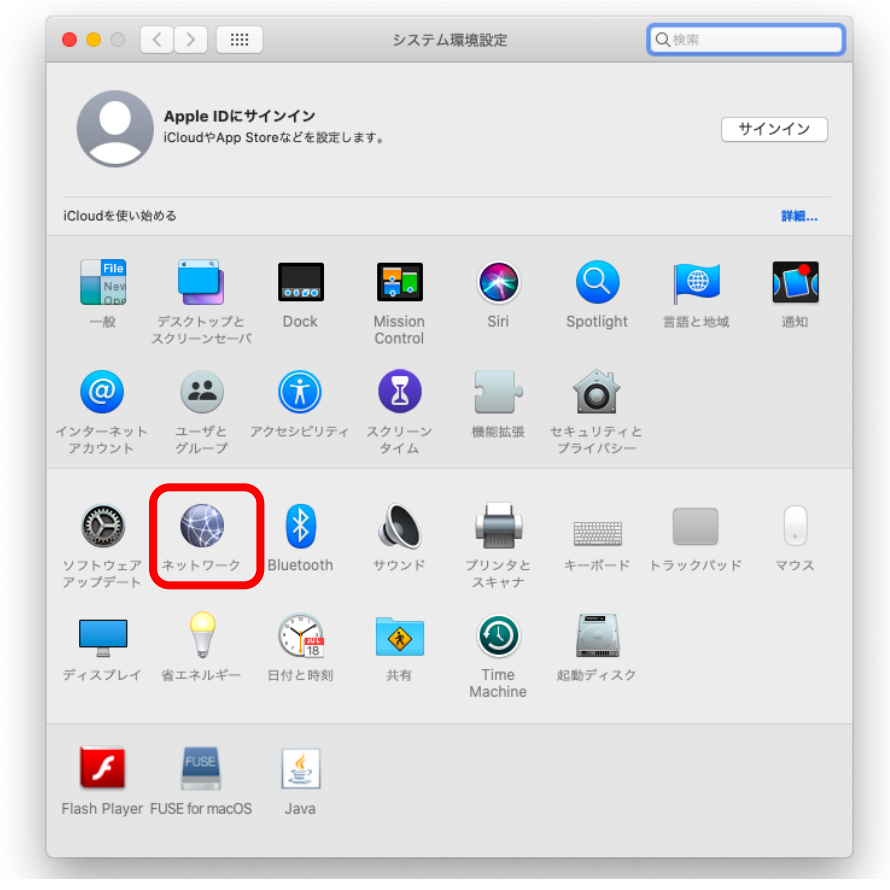

(3) 「Wi-Fi」をクリックし、「詳細」をクリックします。

|                                           | ネットワーク環 | 竟: 自動         |                                                      | 0                                                        |
|-------------------------------------------|---------|---------------|------------------------------------------------------|----------------------------------------------------------|
| Wi-Fi<br>オン                               |         | 状况: オ         | עז                                                   | Wi-Fiをオフにする                                              |
| <ul> <li>Bluetooth PAN<br/>未接続</li> </ul> | *       | W<br>続        | /i-Fiはオンになってい<br>されていません。                            | ますが、ネットワークには接                                            |
|                                           |         | ネットワーク名:      | ネットワーク未選抜                                            | R                                                        |
|                                           |         | V             | 2 このネットワーク                                           | に自動的に接続                                                  |
|                                           |         |               | 2 インターネット共                                           | 有に接続する前に確認                                               |
|                                           |         |               | 🛯 新しいネットワー                                           | -クに接続する前に確認                                              |
|                                           |         |               | 接続したことのあるネ<br>ます。接続したことの<br>い場合は、新しいネッ<br>ッセージが表示されま | ットワークに自動的に接続され<br>あるネットワークに接続できな<br>トワークに接続する前に確認メ<br>す。 |
|                                           |         | 802.1X: 7     | 『フォルト                                                | 接続解除                                                     |
|                                           |         |               |                                                      |                                                          |
| + - *                                     | <b></b> | メニューバーにWi-Fiの | )状況を表示                                               | 詳細 (3                                                    |
|                                           |         |               |                                                      |                                                          |

(4) 赤枠の「Wi-Fi MAC アドレス」が MAC アドレスになります。

| Wi-Fi TCP/IP D                                                                                                    | ONS WINS 802.1X プロ                                    | キシ ハードウェア |  |
|----------------------------------------------------------------------------------------------------|-------------------------------------------------------|-----------|--|
|                                                                                                    |                                                       |           |  |
| 使ったことのあるネットワ-                                                                                                    | ーク:                                                   |           |  |
| ネットワーク名                                                                                                    | セキュリティ                                                | 自動接続      |  |
| 50ounet                                                                                                    | WPA2エンタープライズ                                          |           |  |
| + - ネットワークをドラ                                                                                                    | ラッグして優先する順序に並べ替えます。                                   |           |  |
| <ul> <li>+ ─ ネットワークをドラ</li> <li>✓ このコンピュータが接続</li> <li>管理者の承認を要求:</li> <li>□ "コンピュータとコン」</li> <li>□ ネットワークを変更</li> </ul>                 | ラッグして優先する順序に並べ替えます。<br>乱したネットワークを記憶<br>ピュータ"ネットワークを作成 |           |  |
| <ul> <li>+ → ネットワークをドラ</li> <li>✓ このコンピュータが接続</li> <li>管理者の承認を要求:</li> <li>*コンピュータとコン</li> <li>ネットワークを変更</li> <li>Wi-Fioオン/オフ</li> </ul> | ラッグして優先する順序に並べ替えます。<br>したネットワークを記憶<br>ピュータ"ネットワークを作成  |           |  |

(5) 有線接続については、(3)の画面で、有線接続を選択して、無線と同様に確認してください。